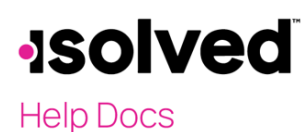

### Introduction

This article instructs you on creating a report using Report Writer to generate a "Check File" or "Positive Pay File."

### **Report Writer**

Navigate to Reporting > Report Writer. Click on the Add New icon and select the following:

- Report Type: Check File
- Report Title: Discretionary
- Font Size: Use default
- Font Face: Use default
- Report Orientation: Use default
- Report Group: Discretionary
- Add Description: If applicable
- CSV Options: None
- Record Type Options: None

Once completed, click on Save.

Navigate to the Add Columns tab and add the following from the Field Category "All Checks:"

- Check Amount
- Check Payee Name
- Check Bank Account #
- Check Date
- Check / Voucher #

Sort the columns by using the up/down arrow key to the right of **Added Columns**. Depending on the bank requirements, other categories can be added from the **Field Category**.

Navigate to the Edit Columns tab and add the following:

- Calculated Column (Numeric) = ABS({Check Amount})
- Calculated Column (Text) = if({Check Amount}<0,"V","I")</li>

| ABS((Check Amount)) |   |                                                                                            | IIF((Check Amount)<0,"V",") |                    |   |                                                                              |   |
|---------------------|---|--------------------------------------------------------------------------------------------|-----------------------------|--------------------|---|------------------------------------------------------------------------------|---|
| Column<br>Operator  |   | Check / Voucher ≢<br>Check Date<br>Check Bank Account Number<br>Payee Name<br>Check Amount | -                           | Column<br>Operator | * | Check #<br>Check Date<br>Bank Account #<br>Payee Name<br>Check Amount<br>ABS | - |
|                     | v | OK Cancel                                                                                  | Ŧ                           |                    | Ŧ | OK Cancel                                                                    | ÷ |

# -solved

#### Help Docs

Report Writer – Creating a Check File

Navigate to **Edit Columns** and access each of the Column Details added. Click on **Edit** for each column and add the following:

- **Fixed Width:** This is a whole number, which contains the width of every property value in the stream generated in order for it to appear on the report.
- Fixed Pad: If the property size is less than the field width, than a pad character can be added, so it equals the size of the fixed width.
  Example: Width = 10, but property or value is equal to 7 characters. You enter a Fixed Pad of "0." The information would appear as "000XXXXXXX."
- Fixed Implied Decimal: This field is used to define the implied decimals for an amount field used in a report.

Click Save after each change.

Navigate Preview by Payroll and select the Output type "Fixed File Format."

Here is an example of the report:

| *Discretionary_20210208174946 - Notepad |         |                                  |  |  |
|-----------------------------------------|---------|----------------------------------|--|--|
| File Edit Format View Help              |         |                                  |  |  |
| Sandy L McDonald                        | 4567832 | 06/19/20200000010110000001947851 |  |  |
| Rhonda Borland-Jones                    | 4567832 | 06/19/2020000001013000000175602I |  |  |
| Rodger Haynes Jr                        | 4567832 | 06/19/2020000001016000000378658I |  |  |
| Anne P Michaels                         | 4567832 | 06/19/2020000001012000000310301I |  |  |
| Sofia A Perez                           | 4567832 | 06/19/2020000001014000000144525I |  |  |
| Martha J Watson                         | 4567832 | 06/19/2020000001015000000223066I |  |  |
|                                         |         |                                  |  |  |
|                                         |         |                                  |  |  |

If you need to add a Header or Footer to your Fixed Width file, navigate to the **Report Setup** tab and click on **Edit**. Add a checkmark to "Header 1" or "Footer 1." Click on the **Save** icon.

Navigate to Edit Columns and select the Record Type. Here is an example:

- Header 1 Record Type:
  - **Check Date:** Width 0.65 and Fixed Width 1-8
  - Account Number: Width 1.0 and Fixed Width 9-76
  - Click on the **Save** icon.

| Report Setup<br>Record Type: He | Add Columns  | Edit Columns<br>Filter | Report Filters | s Preview By | Payroll | Partner Access |         |
|---------------------------------|--------------|------------------------|----------------|--------------|---------|----------------|---------|
| ≑ Column                        | Heading1     | ≑ Hea                  | ding2          | ≑ Width      |         | ♦ Fixed Pos    | ≑ Group |
| 1                               |              | Check                  | Date           | 0.6500       |         | 1-8            |         |
| 2                               | Account Numb | er                     |                | 1.0000       |         | 9-76           |         |

Navigate to Preview by Payroll and select Output type "Fixed File Format."

# -solved

## Help Docs

Here is an example of the report:

| *Discretionary_20210208174946 - I | Notepad |                                  |  |  |
|-----------------------------------|---------|----------------------------------|--|--|
| File Edit Format View Help        |         |                                  |  |  |
| 061920204567832                   |         |                                  |  |  |
| Sandy L McDonald                  | 4567832 | 06/19/20200000010110000001947851 |  |  |
| Rhonda Borland-Jones              | 4567832 | 06/19/20200000010130000001756021 |  |  |
| Rodger Haynes Jr                  | 4567832 | 06/19/2020000001016000000378658I |  |  |
| Anne P Michaels                   | 4567832 | 06/19/20200000010120000003103011 |  |  |
| Sofia A Perez                     | 4567832 | 06/19/2020000001014000000144525I |  |  |
| Martha J Watson                   | 4567832 | 06/19/20200000010150000002230661 |  |  |

#### Report Writer – Creating a Check File